## NVivo MAC installation guide for own device

You can download the latest NVivo software from here:

https://unicorvinus.sharepoint.com/teams/CLOUD\_ISZK-Heldpesk-Files/

After opening the url, click on the downloadable file: NVivo\_12\_Mac.dmg. In the appearing window click on the "Download" button.

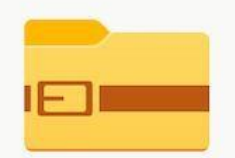

NVivo\_12\_Mac.dmg

Hmm... úgy tűnik, ennek a fájlnak nincs megjeleníthető előnézete.

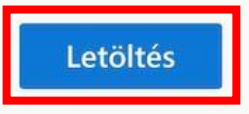

Run the downloaded file:

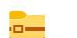

NVivo\_12\_Mac.dmg

On the next screen click on the "Open" button.

|   | A(z) "NVivo 12" egy alkalmazás, amely az internetről lett letöltve.<br>Biztosan megnyitja?                                                                                                    |
|---|----------------------------------------------------------------------------------------------------|
|   | Ez az elem a(z) "NVivo_12_Mac.dmg" lemezképen található. Ezt a lemezképet a(z) Safari töltötte<br>le a(z) unicorvinus-my.sharepoint.com helyről ma a következő időpontban: 15:19. Az Apple<br>ellenőrizte az esetleges kártékony szoftverek jelenlétét, és nem talált egyet sem. |
|   | Ne legyen figyelmeztetés ezen a lemezképen lévő alkalmazások megnyitásakor                                                                                                    |
| ? | Mégsem Weboldal megjelenítése Megnyitás                                                                                                    |

The system will check the file.

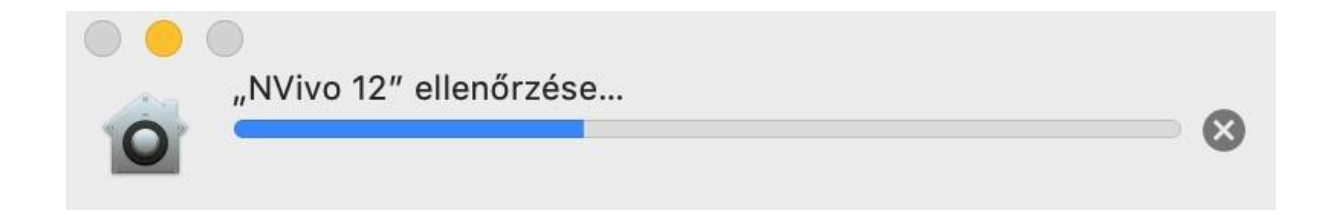

After the examination a window will open that has an NVivo icon in it, by clicking on it you can run the installer.

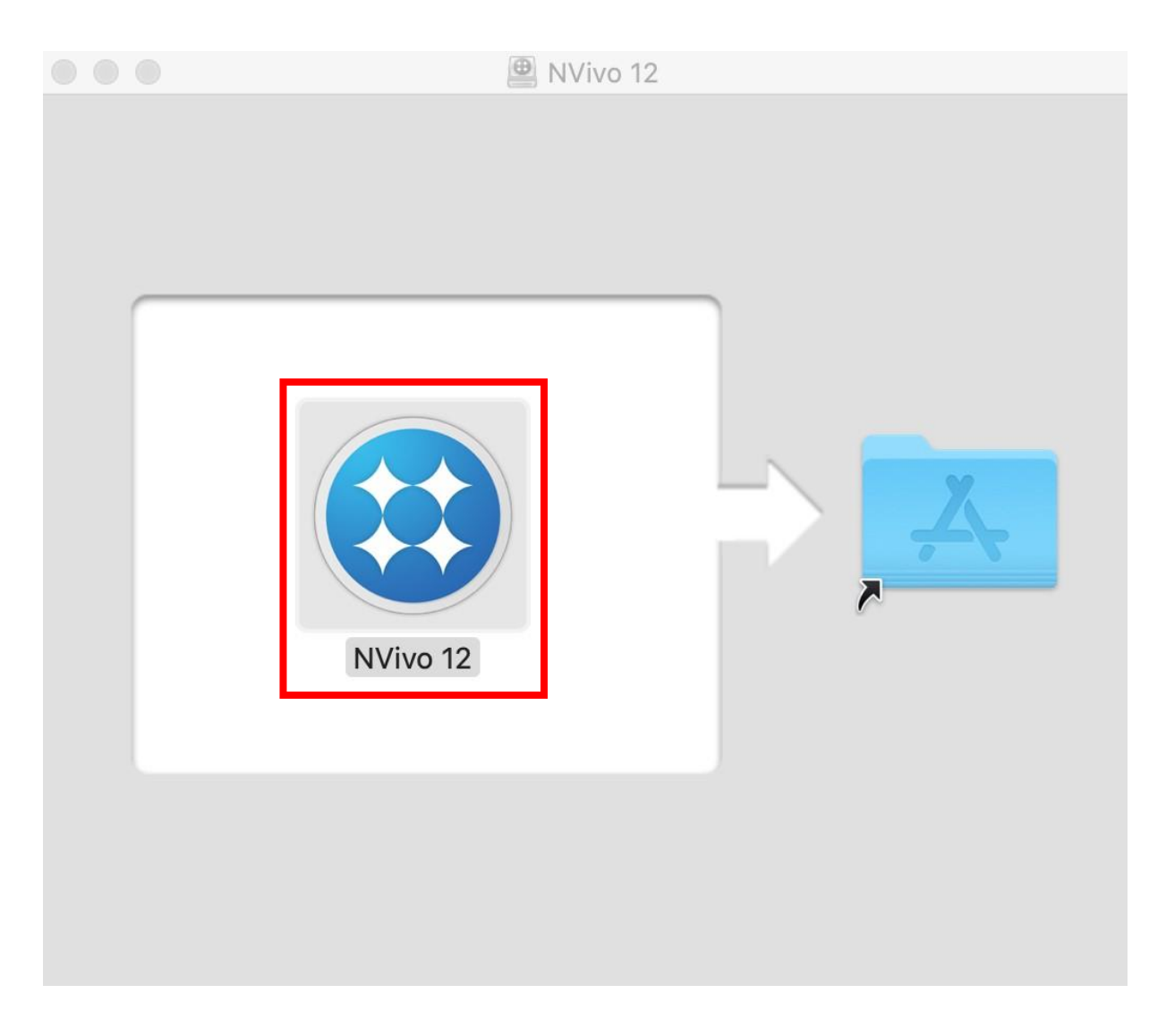

NVivo asks for permission to access data on your computer. Click on the "Open Security & Privacy" button.

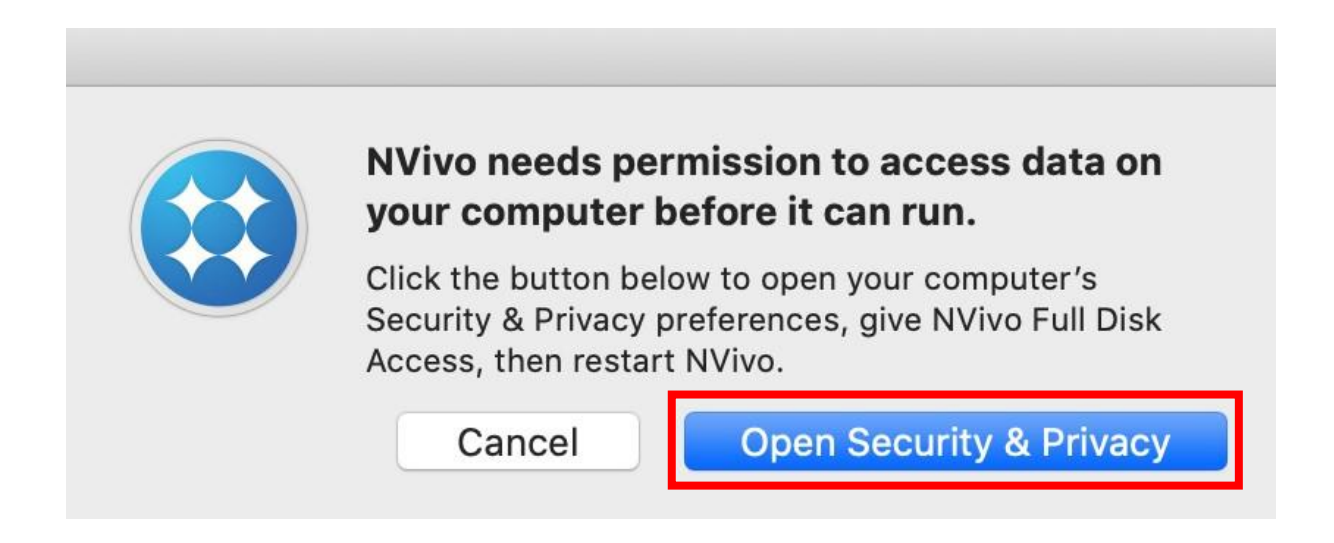

In the "Security & Privacy" window click on the padlock icon at the bottom.

| $\bullet \bullet \circ \checkmark $ | Biztonság és adatvédelem                                                           | Q Keresés                           |
|-------------------------------------|------------------------------------------------------------------------------------|-------------------------------------|
|                                     | Általános FileVault Tűzfal Adatvédelem                                             |                                     |
| Helymeghatározás                    | Az alábbi alkalmazásoknak hozzáférést a<br>Üzenetek a Safari, az Otthon, a Time Ma | idhat a Mail, az<br>achine-mentések |
| Kontaktok                           | adataihoz, illetve a Mac gép felhasználóir<br>beállításaihoz                       | nak egyes adminisztratív            |
| 17 Naptárak                         | NVivo 12                                                                           |                                     |
| Emlékeztetők                        |                                                                                    |                                     |
| Fotók                               |                                                                                    |                                     |
| Kamera                              |                                                                                    |                                     |
| ·帅帅 Mikrofon                        | +-                                                                                 |                                     |
| Heszédfelismerés                    |                                                                                    |                                     |
| Kisegítő lehetőségek                |                                                                                    |                                     |
|                                     |                                                                                    |                                     |
| A módosítások elvégzéséhe           | ez kattintson a lakatra.                                                           | Haladó ?                            |

As a first step select the NVivo application as shown on the picture.

For the second step click again on the padlock icon.

|                            | Biztonság és adatvédelem                                                         | Q Keresés                            |
|----------------------------|----------------------------------------------------------------------------------|--------------------------------------|
|                            | Általános FileVault Tűzfal Adatvédelem                                           |                                      |
| Helymeghatározás           | Az alábbi alkalmazásoknak hozzáférést<br>Üzenetek, a Safari, az Otthon, a Time M | adhat a Mail, az<br>Iachine-mentések |
| Kontaktok                  | adataihoz, illetve a Mac gép felhasználó<br>beállításaihoz                       | inak egyes adminisztratív            |
| 17 Naptárak                | NVivo 12                                                                         |                                      |
| Emlékeztetők               | 1                                                                                |                                      |
| Fotók                      |                                                                                  |                                      |
| Kamera                     |                                                                                  |                                      |
| -म्मि- Mikrofon            | +-                                                                               |                                      |
| Beszédfelismerés           |                                                                                  |                                      |
| Kisegítő lehetőségek       |                                                                                  |                                      |
|                            |                                                                                  |                                      |
| A módosítások megtiltásáho | 2<br>oz kattintson a lakatra.                                                    | Haladó ?                             |

You will get back to the screen where you can run the software. Start the NVivo installation again.

| NVivo 12 |  | NVivo 12 |  | Х |
|----------|--|----------|--|---|
|----------|--|----------|--|---|

Accept the user license agreement by clicking on the "Agree" button.

| NVivo 12                                                                                                    |                                                                                                    |  |  |  |
|----------------------------------------------------------------------------------------------------|----------------------------------------------------------------------------------------------------|--|--|--|
| End User License Agreement for QSR<br>Software                                                                                                    |                                                                                                    |  |  |  |
| IMPORTANT - READ CAREFULLY<br>This End-User License Agreement ("EULA") is a legal agreement between you, the<br>customer, and QSR International Pty Ltd ABN 47 006 357 213, of Tower 2, Level 2,<br>Chadstone Shopping Centre, 1341 Dandenong Road, Chadstone, Victoria, 3148, Australia<br>("QSR") for use of the Software that accompanies this EULA as described in clause 1 below.<br>An amendment or addendum to this EULA may accompany the Software. |                                                                                                    |  |  |  |
| YOU AGREE TO BE BOUND BY THE TERMS OF THIS EULA BY INSTALLING, COPYING,<br>OR USING THE SOFTWARE. IF YOU DO NOT AGREE TO BE BOUND BY THESE<br>TERMS, DO NOT INSTALL, COPY, OR USE THE SOFTWARE. IN RELATION TO<br>NCAPTURE SOFTWARE AND NVIVO SERVER 11, IF YOU DO NOT AGREE, YOU MAY<br>RETURN THE SOFTWARE TO YOUR PLACE OF PURCHASE FOR A FULL REFUND, IF<br>APPLICABLE.                                                                                 |                                                                                                    |  |  |  |
| 1. definitions                                                                                                    |                                                                                                    |  |  |  |
| In this EULA:                                                                                                    |                                                                                                    |  |  |  |
| (a)                                                                                                    | <b>Device</b> means a single personal computer, workstation, terminal, handheld computer, telephone, personal digital assistant, or other electronic device. |  |  |  |
| (b)                                                                                                    | Internet Services means media and related Internet-based services provided by QSR to support or enhance the use of the Software.                             |  |  |  |
| Print                                                                                                    | Disagree                                                                                                    |  |  |  |

## Choose the "14 day trial", then click on the "Next" button.

| NVIVo Setup                                                                                                    |      |
|----------------------------------------------------------------------------------------------------|------|
| Welcome to NVivo for Mac                                                                                                |      |
| Please select the license you would like to use<br>• 14 day trial<br>Evaluate a fully functional trial version of NVivo |      |
| Enter NVivo license key                                                                                                 |      |
| Visit <u>www.qsrinternational.com</u> to view pricing or to buy a license                                               |      |
|                                                                                                    |      |
|                                                                                                    |      |
|                                                                                                    |      |
|                                                                                                    |      |
|                                                                                                    |      |
| ? Cancel                                                                                                    | Next |

Fill out the required fields. Check if the license key is filled then click on the "Activate" button.

| NVivo Setup                                                                                                    |           |                       |                      |  |
|----------------------------------------------------------------------------------------------------|-----------|-----------------------|----------------------|--|
| License Activation                                                                                                    |           |                       |                      |  |
|                                                                                                    |           |                       |                      |  |
| You must activate your license before you can use NVivo. Please enter your details below and click 'Activate'.            |           |                       |                      |  |
| Activate via: Internet 🗘 To automatically activate NVivo via the Internet, enter your details below and click "Activate". |           |                       |                      |  |
| The form must be completed in Western character sets.                                                                     |           |                       |                      |  |
| First Name: *                                                                                                    |           | Job Title:            |                      |  |
| Last Name: *                                                                                                    |           | Department:           |                      |  |
| Email Address: *                                                                                                    |           | Organization:         |                      |  |
| Phone:                                                                                                    |           | City:                 |                      |  |
| Fax:                                                                                                    |           | Country: *            |                      |  |
| Sector:                                                                                                    | <b>②</b>  | State:                |                      |  |
| Industry: How did you hear                                                                                                |           |                       | <b></b>              |  |
| Job Role:                                                                                                    | <b>\$</b> | about NVIVO?          |                      |  |
| * indicates a required field                                                                                              |           |                       |                      |  |
| License Key:                                                                                                    |           |                       |                      |  |
| Installation Key:                                                                                                    | - Gene    | rate Installation Key |                      |  |
| Activation Key:                                                                                                    |           |                       |                      |  |
| ? Cancel                                                                                                    |           | Replace Licen         | se Key Send Activate |  |

If everything went well you will get a message that the license has been activated.

You can close the window by clicking on the "OK" button.

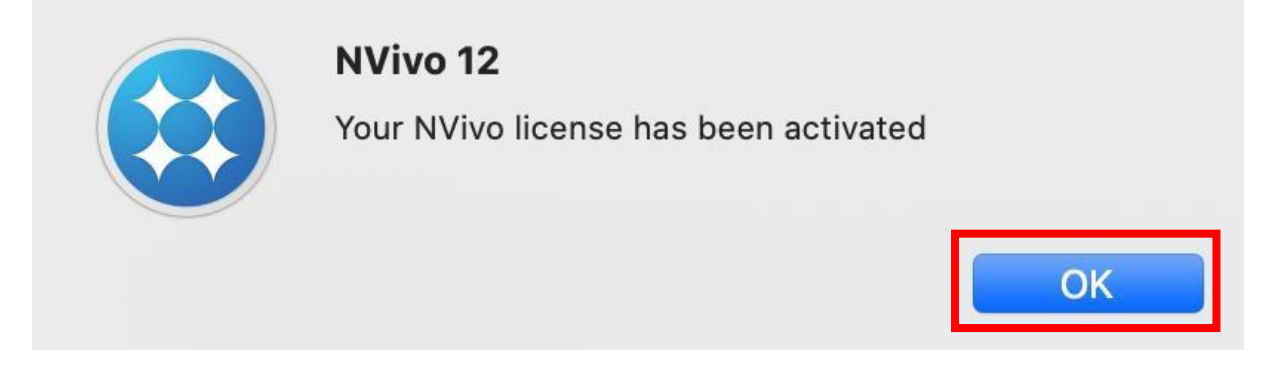

The icon of NVivo will appear among the other icons. Run the application.

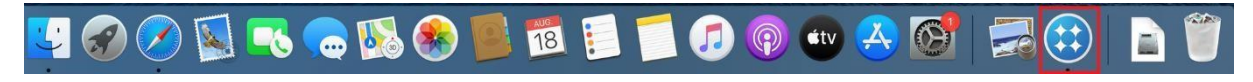

First running NVivo it will create a new profile. Enter your name then click on the "Continue" button.

| NVivo - User Profile  |                                               |                                                                                                    |  |
|-----------------------|-----------------------------------------------|----------------------------------------------------------------------------------------------------|--|
| This identi           | fies any work you do o                        | on standalone NVivo projects                                                                         |  |
| Name:                 | macos                                         |                                                                                                    |  |
| Initials:             |                                               |                                                                                                    |  |
|                       | Participate in the Cus<br>Improvement Program | stomer Experience<br>n ( <u>learn more</u> )                                                         |  |
| ?                     |                                               | Quit Continue                                                                                        |  |
| NVivo will start afte | r this.                                       |                                                                                                    |  |
| ×                     |                                               | Create new project<br>Create a new project                                                           |  |
|                       |                                               | Create a copy of the sample project<br>Explore and experiment with NVivo using the<br>sample project |  |
| Welco                 | ome to NVivo 12                               | Recent Projects List                                                                                 |  |

Version: 12.6.1 (3859)

Learn about using NVivo Access resources to help you get started with NVivo

Access support resources Find answers in the QSR forum and FAQs or contact Customer Support

Show this window when NVivo launches

Recent projects will appear here

Open Another Project...

Open